## HƯỚNG DẪN ĐĂNG NHẬP EMAIL TRƯỜNG TRÊN ĐIỆN THOẠI ANDROID

### I – Thông tin cần biết:

- Hướng dẫn sau đây dùng để đăng nhập Email trên ứng dụng Gmail của điện thoại Android để nhận Email thông báo từ trường.

- Sinh viên muốn thực hiện thao tác điểm danh trong các buổi học chỉ cần đăng nhập Email trên trình duyệt mặc định của điện thoại mà không cần phải thực hiện cách thức này.

- Cách thức này chỉ áp dụng cho các dòng điện thoại Android không thể đăng nhập Email trường theo cách thông thường.

#### II – Cách thực hiện:

**Bước 1:** Đăng nhập tài khoản Email mà trường cung cấp trên máy tính cá nhân (Laptop, Desktop PC).

Bước 2: Chọn "Cài đặt" hìnhnằm ở góc trên bên phải màn hình. Sau đó chọn"Xem tất cả các chế độ cài đặt".

Bước 3: Chọn tab "Chuyển tiếp và POP/IMAP"

Bước 4: Tìm đến mục "Quyền truy cập qua IMAP" và chọn "Bật IMAP".

| Cài đặt                                                                                                    | ê 🔻                                                                                                    |  |
|----------------------------------------------------------------------------------------------------|----------------------------------------------------------------------------------------------------|--|
| Chung Nhãn Hộp thư để                                                                                                    | ến Tài khoản và Nhập Bộ lọc và địa chỉ bị chặn Chuyển tiếp và POP/IMAP Tiện ích bổ sung Trò chuyện và Meet                                                                                                    |  |
| Nâng cao Ngoại tuyến                                                                                                    |                                                                                                    |  |
|                                                                                                    | giữ bản sao của Thư Can Tho University of Medicine and Pharmacy trong Hộp thư đên 🔹 🗸                                                                                                    |  |
|                                                                                                    | <b>3. Định cấu hình cho ứng dụng email khách của bạn</b> (ví dụ: Outlook, Eudora, Netscape Mail)<br>Hưởng dẫn định cấu hình                                                                                                    |  |
| Quyển truy cập qua IMAP:<br>(truy cập Thư Can Tho University<br>Medicine and Pharmacy từ ứng<br>dung khách khác bằng IMAP) | Trạng thái: Đã bật IMAP<br>of⊛ Bật IMAP<br>◯ Tắt IMAP                                                                                                    |  |
| Tìm hiểu thêm                                                                                                    | Khi tôi đánh dấu một thư trong IMAP là đã xóa:                                                                                                    |  |
|                                                                                                    | <ul> <li>Bật Tự động xóa - Cập nhật máy chủ ngay. (mặc định)</li> <li>Tắt Tri đã nguồa - Đợi ứng thủ chủ hệt nhật ngia chủ ngiên chủ ngiên</li></ul> |  |
|                                                                                                    | 🕐 Tát tự dọng xoa - bội ứng dụng khách cập nhật máy chủ.                                                                                                    |  |
|                                                                                                    | <ul> <li>Khi một thông báo được đánh dấu là đã xóa và bị xóa khỏi thư mục IMAP hiển thị lần cuối cùng:</li> <li>Lưu trữ thư (mặc định)</li> <li>Di chuyển thư đến Thùng rác của</li> <li>Xóa vĩnh viễn thư này ngay lập tức</li> </ul>                                                                                                    |  |
|                                                                                                    | Giới hạn Dung lượng thư mục                                                                                                    |  |

**Bước 5:** Đăng nhập tài khoản Email trên điện thoại di động. Hình thức đăng nhập chọn "**Khác (Other**)"

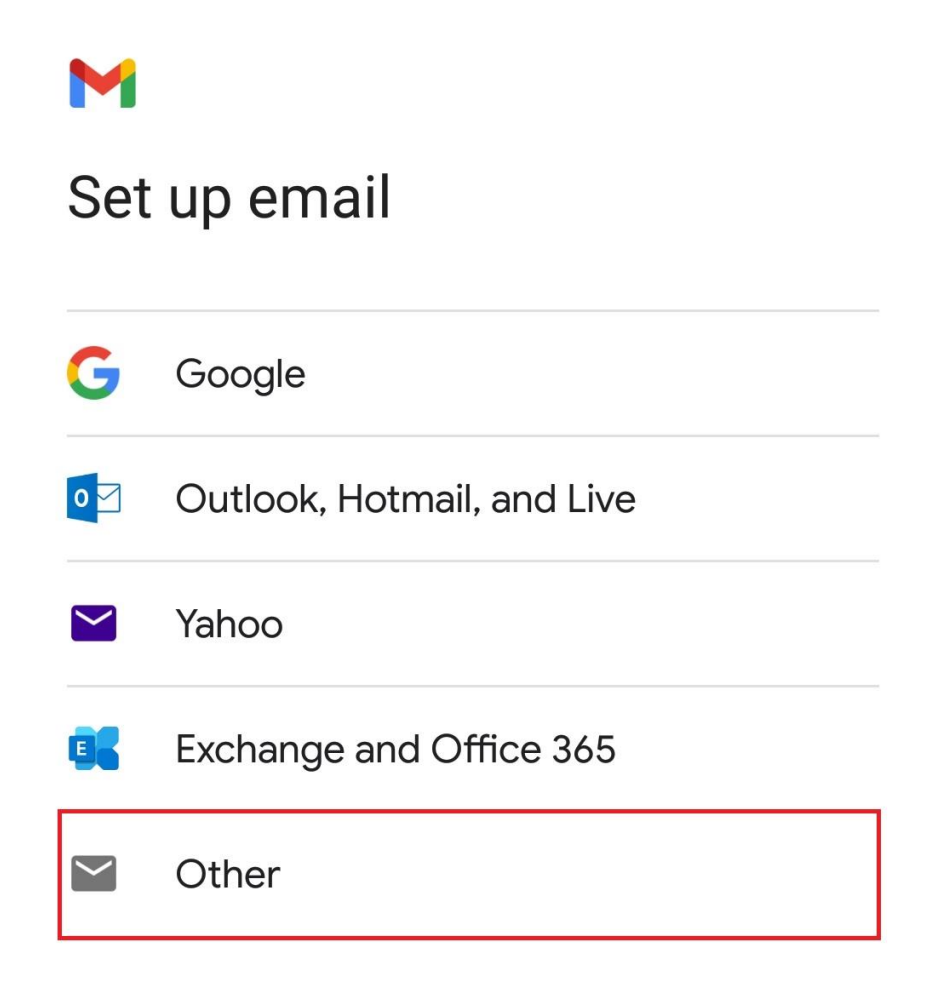

Bước 6: Chọn kiểu đăng nhập Personal (IMAP)

M

# test@student.ctump.edu.vn

What type of account is this?

Personal (POP3)

Personal (IMAP)

Bước 7: Nhập địa chỉ Email và nhấn NEXT

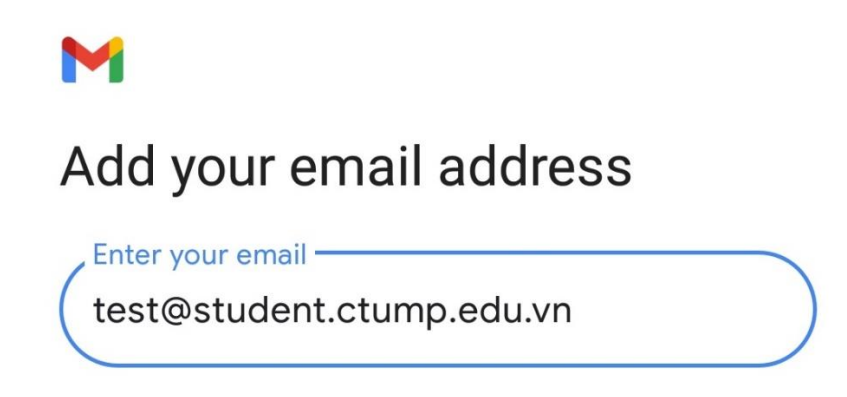

Bước 8: Nhập mật khẩu, sau đó nhận NEXT

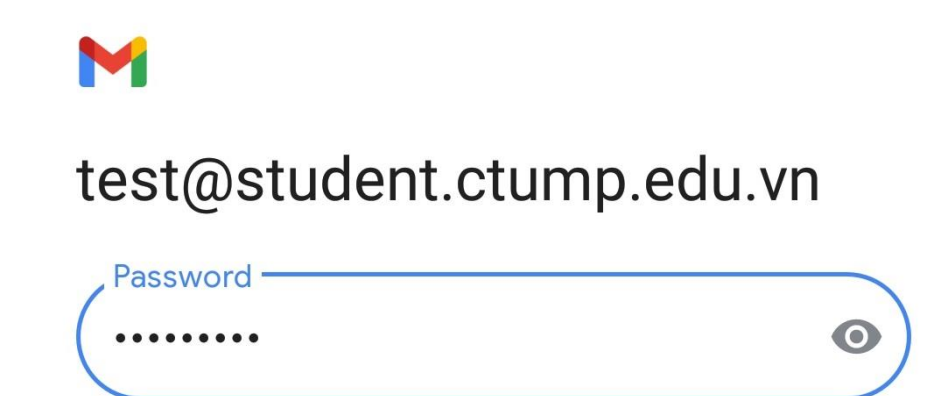

**Bước 9:** Nhập thông tin máy chủ thư đến: Nhập **imap.gmail.com** tại ô "**Máy chủ** (Server)". Sau đó nhấn NEXT

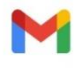

## Incoming server settings

| / Username                  |     |  |
|-----------------------------|-----|--|
| ( test@student.ctump.edu.vn |     |  |
|                             |     |  |
| Password                    |     |  |
|                             | • × |  |
|                             |     |  |
| Server                      |     |  |
| ( imap.gmail.com            | )   |  |
|                             |     |  |

**Bước 10:** Nhập thông tin máy chủ thư đi: Tắt chức năng yêu cầu đăng nhập (như hình). Tại ô SMTP Server nhập **smtp.gmail.com** và chọn NEXT.

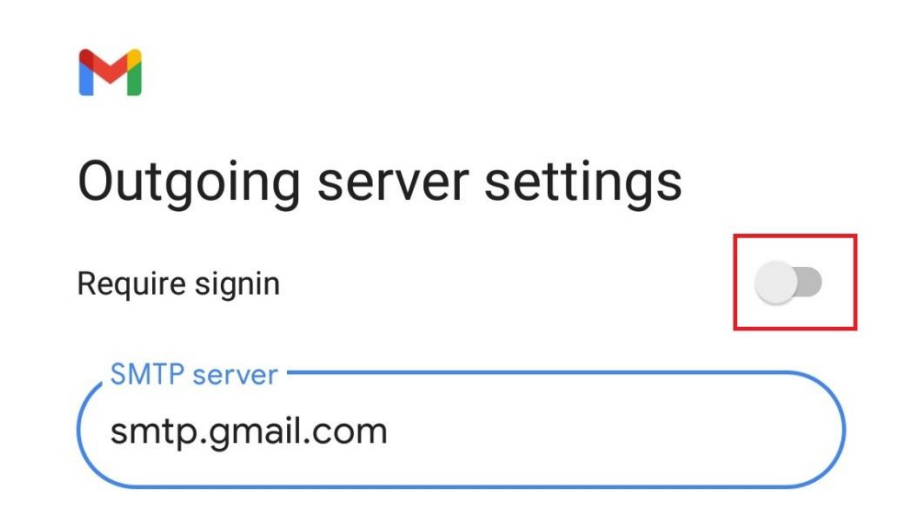

Bước 11: Tiếp tục chọn NEXT cho đến khi hoàn thành.

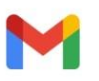

# Your account is set up and email is on its way!

, Account name (optional) —

test@student.ctump.edu.vn

Your name Test

Displayed on sent messages